راهنمای آزمون هماهنگ

راهنمای آزمون هماهنگ (ویژه مدرسه) 📲 🗉

در این سرویس شما می توانید برای دانش آموزان مدرسه خود، آزمون های هماهنگ استاندارد آنلاین طبق بودجه بندی و زمانبندی مشخص، برگزار نموده و با استفاده از نتایج و گزارش های متنوع آن ازمیزان یادگیری دانش آموزان و میزان تحقق اهداف آموزشی در مدرسه مطلع شوید و جایگاه دانش آموزان و مدرسه را در یک جامعه آماری مقایسه کنید. در ادامه به توضیح این سرویس که شامل **فعالیت و گزارش** می باشد، می پردازیم.

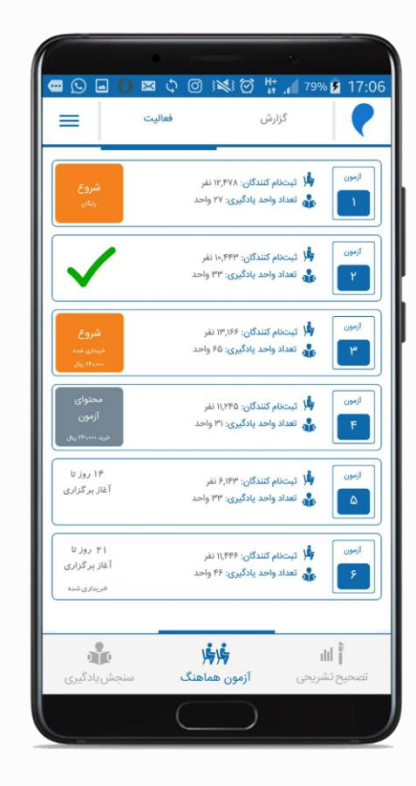

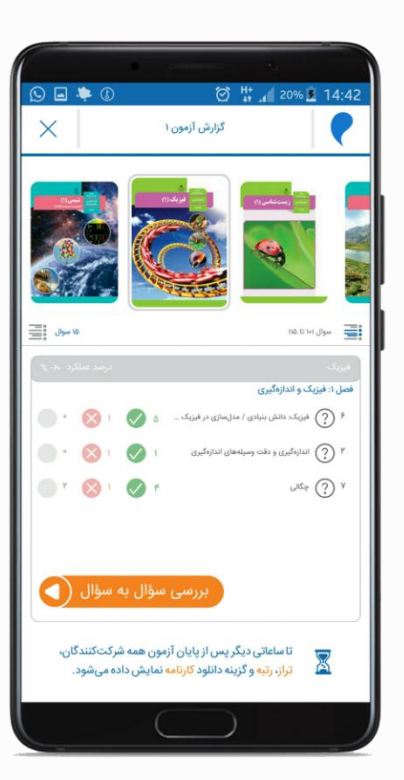

# راهنمای آزمون هماهنگ (ویژه مدرسه) 🛛 🗊 ۳

### برنامه آزمون ها

|                 |                                                                                                    | انتشارات مدارس يادگيرنده صفحه اصلی                                                                                                    | ورود به کارپونه                                                             | ہا می توانید پرنامہ آزمون ھای                                                                                                 |
|-----------------|----------------------------------------------------------------------------------------------------|----------------------------------------------------------------------------------------------------|-----------------------------------------------------------------------------|----------------------------------------------------------------------------------------------------|
| لق اهداف آموزشی | ر شیبا بی آنلایی<br>الاین مبتنی بر واحدهای یادگیری<br>ارم تا دوازدهم)<br>ناب درس اطمینان حاصل نمایند.<br>ی تا ارزشیابی آنلاین<br>مامانه ارزشیابی آنلاین<br>مآنلاین و واحدهای یادگیری | سامانه ارز<br>از طراحی تا ارزشیایی ا<br>(چه<br>نه با استفاده از اپلیکیشن و کارپوشه الکترونیکی، دا<br>همه واحدهای یادگیری که<br>ماهنمای از طراح<br>راهنمای استفاده از<br>برنامه آزمون های هماهنگ | در این ساما                                                                 | ماهنگ آنلاین را در سایت مرآت،<br>سمت برنامه آزمون ملاحظه<br>ایید.<br>ن برنامه شامل بودجه بندی هر<br>مون به ازای هر درس و قیمت |
| دوازدهم         | ا<br>دهم و یازدهم                                                                                                    | دوره اول متوسطه                                                                                                    | دوره دوم دبستان                                                             | مون ها می باشد.                                                                                                    |
| برنامه آزمون    | برنامه آرمون                                                                                                    | برنامه ازمون                                                                                                    | ا<br>برنامه ازخون                                                           |                                                                                                    |
| واحدهای یادگیری | واحدهای بادگیری<br>دست اندرکاران مدرسه                                                                                                    | وامدهای بادگیری<br>آموزشهای آنلاین                                                                                                    | واحدهای بادگیری                                                             |                                                                                                    |
|                 | ش مدرسه                                                                                                    | سفارا                                                                                                    |                                                                             |                                                                                                    |
|                 | ت متداول                                                                                                    | سۇالا                                                                                                    |                                                                             |                                                                                                    |
| l. E            |                                                                                                    | ۵۰ میامه                                                                                                    | دفتر مرکزی   تهران، خیابان کریمخان زند، خردمند شمال<br>تلقی/بیاسک   ۱۹۸۵ه-۱ |                                                                                                    |

نکته ۱ : آزمون تستی شماه ۱ جهت آشنایی با آزمون های آنلاین، برای همه دانش آموزان به صورت رایگان قابل برگزاری است. نکته ۲ : آزمون ها به صورت چهارگزینه ای از پایه چهارم تا دوازدهم می باشد.

### سفارش آزمون

در صورتی که در سال تحصیلی ۹۹–۹۸ با موسسه مرآت در زمینه برگزاری آزمون ها همکاری داشته اید، آزمون های سفارش داده شده شما در اپلیکیشن مرآت برای دانش آموزان در صورت ورود نام کاربری و رمز عبور اختصاصیشان قابل دسترس خواهد بود. همچنین می توانید جهت دریافت گزارشات آزمون های برگزار شده و مشاهده عملکرد دانش آموزان، با استفاده از نام کاربری و رمز عبور مدرسه که قبلا خدمتتان ارسال شده است، وارد کارپوشه مرآت شوید. در صورتی که نام کاربری و رمز عبور خود را فراموش کرده اید، می توانید از طریق تماس با کارشناسان پشتیبان مرآت، این نام کاربری و رمز عبور را دریافت نمایید. همچنین در صورتی که تمایل دارید آزمون های جدیدی به سفارش خود اضافه نمایید، می توانید از طریق تماس با کارشناسان

پشتیبان مرآت، سفارش خود را تکمیل نمایید.

در صورتی که در سال تحصیلی ۹۹–۹۸ با موسسه مرآت در زمینه برگزاری آزمون ها همکاری نداشته اید، و تمایل به استفاده از آزمون های هماهنگ آنلاین دارید، می توانید اطلاعات خود را در قسمت سفارش مدرسه در سایت مرآت اطلاعات مرآت با شما تماس گرفته و سفارش شما را نهایی نمایند.

| (                    | آنلاير                             | رزشيابى                                           | امانه ا                                  | w                   |                  | LANALAS |
|----------------------|------------------------------------|---------------------------------------------------|------------------------------------------|---------------------|------------------|---------|
|                      | مدهای یادگیری                      | یی آئلاین مبتنی بر وا                             | ِ طراحی تا ارزشیا                        | 1                   |                  |         |
|                      |                                    | (چهارم تا دوازدهم)                                |                                          |                     |                  |         |
| از تحقق اهداف آموزشی | کاران مدرسه می توانند<br>صل غایند. | ی، دانشآموزان و دستاندر<br>ی کتاب درسی اطمینان حا | و کارپوشه الکترونیک<br>همه واحدهای یادگچ | استفاده از اپلیکیشن | در این سامانه با |         |
|                      | للاين                              | لراحی تا ارزشیابی آ                               | راهنمای از م                             |                     |                  |         |
|                      | ن آنلاین                           | ه از سامانه ارزشیابی                              | راهنمای استفاد                           |                     |                  |         |
|                      | دریك نگاه<br>ی یادگیری             | منگ آنلاین و واحدها                               | آزمونهای هماه                            | برناما              |                  |         |
|                      | مدرسه                              | این دستاندرکاران                                  | آموزشهای آنا                             |                     |                  |         |
|                      |                                    | غارش مدرسه<br>ا                                   | ۵                                        |                     |                  |         |
| استان                | [                                  |                                                   | ghia                                     |                     | ترمه (           | نام م   |
| ستكننده              | م و نام خانوادگی درخوا             | ω <u> </u>                                        | ن مذرسه                                  | شماره تماء          |                  | شهره    |
|                      |                                    | موضوع درخواه                                      |                                          | شماره موبایل        |                  | Cuest   |
| Cip<br>I             |                                    | فالات متداول                                      | u)                                       |                     |                  |         |

# راهنمای آزمون هماهنگ (ویژه مدرسه) 🛯 🗈 🛛

برقراری ارتباط بین اپلیکیشن دانش آموز و کارپوشه مدرسه

در صورتی که آزمون ها از طرف مدرسه سفارش داده نشود، دانش آموزان می توانند آزمون ها را خریداری و برگزار نمایند ولی در این حالت مدرسه نمی تواند از طریق کارپوشه، نتایج عملکرد دانش آموزان را مشاهده نماید.

همچنین در صورتی که مدرسه همه ی آزمون ها را سفارش نداده باشد، دانش آموزان می توانند آزمون های باقی مانده را خریداری و برگزار نمایند.

در صورتی که سفارش آزمون از طرف مدرسه صورت بگیرد، هم تخفیف ویژه برای مدرسه و دانش آموزان در نظر گرفته می شود و هم مسئولین آموزشی مدرسه می توانند از طریق کارپوشه اختصاصی مدرسه، نتایج عملکرد دانش آموزان را مشاهده نمایند. به این منظور می بایست ارتباط بین اپلیکیشن دانش آموزان و کارپورشه مدرسه برقرار شود که توضیحات آن در سایت مرآت به صورت فیلم آموزشی و فایل pdf تصویری قابل دسترس می باشد.

|                | سامانه ارزشیابی آنلاین                                                                                                    |                                                 |
|----------------|----------------------------------------------------------------------------------------------------|-------------------------------------------------|
|                | از طراحی تا ارزشیابی آنلاین مبتنی بر واحدهای یادگیری                                                                                                    | 25,716,449,6                                    |
| يقى            | (چهارم تا دوازدهم)<br>ه از اپلیکیشن و کارپوشه الکارونیکی، دانشآموزان و دستاندرکاران مدرسه میتوانند از تحقق اهداف آمو<br>همه واحدهای یادگیری کتاب درسی اطمینان حاصل نمایند. | در این سامانه با استفاده                        |
|                | راهنمای از طراحی تا ارزشیابی آنلاین                                                                                                    |                                                 |
|                | راهنمای استفاده از سامانه ارزشیابی آنلاین                                                                                                    |                                                 |
| ویژه دانش آموز |                                                                                                    | ویژه مدرسه                                      |
|                |                                                                                                    | روس مستد ار ماند.<br>سنجش باندگیری داشتر آموزان |
|                |                                                                                                    | ارزشیایی با ازمون هماهنگ<br>ارزشیایی شریحی      |
|                | دریندنگه<br>برنامه آزمونهای هماهنگ آنلاین و واحدهای یادگیری                                                                                                    |                                                 |
|                | آموزشهای آنلاین دستاندرکاران مدرسه                                                                                                    |                                                 |
|                | سقارش مدرسه                                                                                                    |                                                 |
|                | سؤالات متداول                                                                                                    |                                                 |

|                            | سامانه ارزشیابی آنلاین                                                                                                    | -shinavak                  |
|----------------------------|----------------------------------------------------------------------------------------------------|----------------------------|
|                            | از طراحی تا ارزشیابی آنلاین مبتنی بر واحدهای یادگیری                                                                                  |                            |
|                            | (چهارم تا دوازدهم)                                                                                                    |                            |
| قق اهداف آموزشی            | از اپلیکیشن و کارپوشه الکترولیکی، دانشآموزان و دستاندرگاران مدرسه میتوانند از تح<br>همه واحدهای یادگیری کتاب درسی اطمینان حاصل غایند. | در این سامانه یا استفاده ا |
|                            | راهنمای از طراحی تا ارزشیابی آنلاین                                                                                                   |                            |
|                            | راهنمای استفاده از سامانه ارزشیابی آنلاین                                                                                             |                            |
|                            |                                                                                                    |                            |
| ويژه دانش آموز             |                                                                                                    | ويژه مدرسه                 |
| ettal destrict to          |                                                                                                    |                            |
| fertiles of fordeast grays |                                                                                                    |                            |
| نسب الملكيتين              |                                                                                                    |                            |
| سنجش بادگیری (خودارزیایی)  |                                                                                                    |                            |
| ازمون هماهنگ               |                                                                                                    |                            |
| ارزشایی تشریحی             |                                                                                                    |                            |
|                            | <sub>در بك نگاه</sub><br>برنامه آزمونهای هماهنگ آنلاین و واحدهای یادگیری                                                              | Í.                         |
|                            | آموزشهای آنلاین دستاندرکاران مدرسه                                                                                                    |                            |
|                            | سقارش مدرسه                                                                                                    |                            |
|                            |                                                                                                    |                            |

راهنمای آزمون هماهنگ (ویژه مدرسه) 🛛 📳 🤉

#### نحوه نمایش لیست آزمون ها در اپلیکیشن مرآت

پس از برقراری ارتباط اپلیکیشن دانش آموزان با کارپوشه مدرسه، لیست کل آزمون ها برای دانش آموزان به صورت تصویر روبرو نمایش داده می شود. وضعیت خرید و فعال بودن آزمون ها در این قسمت قابل مشاهده است.

آزمون های برگزار شده با تیک سبز رنگ، خریداری شده فعال با رنگ نارنجی، خریداری نشده فعال با رنگ خاکستری و غیر فعال بدون رنگ مشخص شده است.

در صورتی که در سال تحصیلی ۹۹–۹۸ با موسسه مرآت در زمینه برگزاری آزمون ها همکاری داشته اید، آزمون های برگزار شده در این لیست با علامت √ نمایش داده می شود.

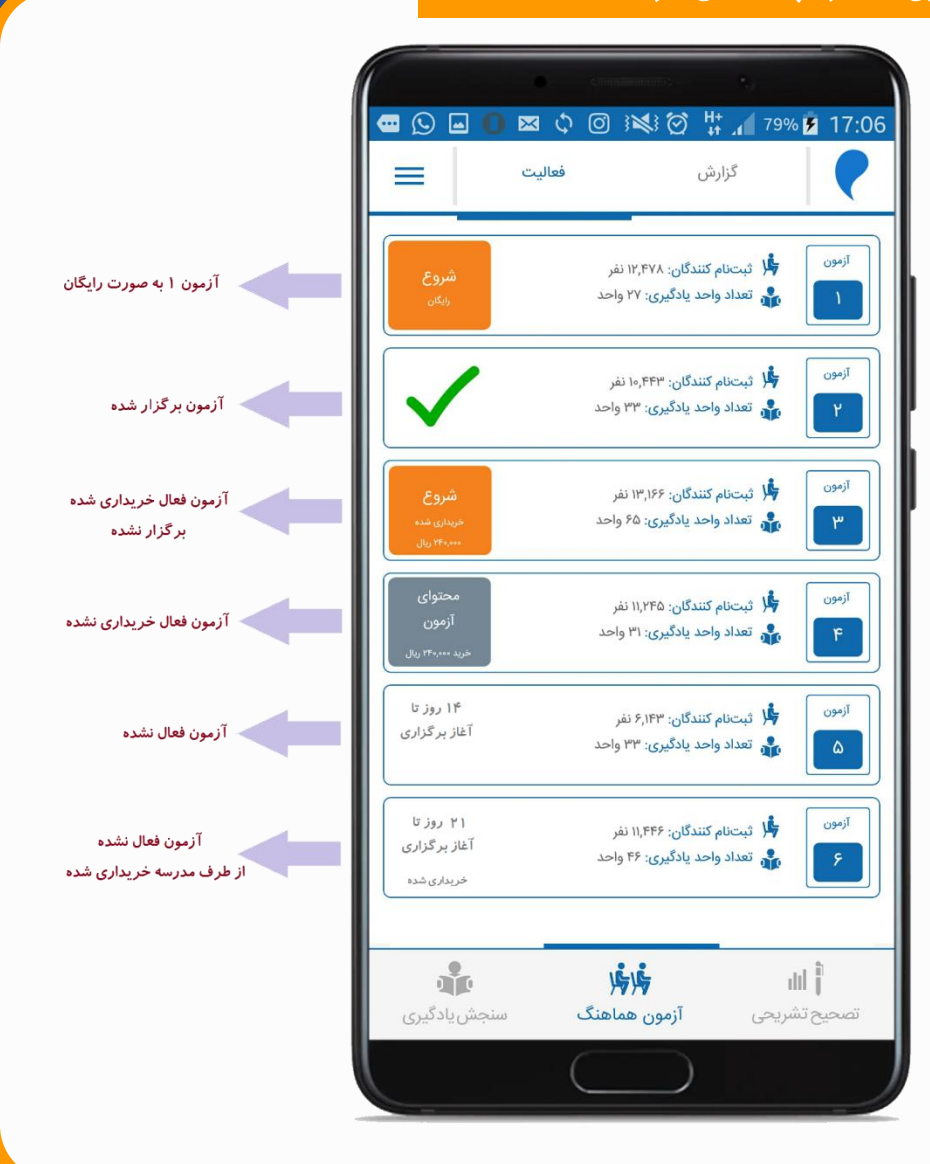

راهنمای آزمون هماهنگ (ویژه مدرسه) 🛛 🗊 ۷

نحوه نمایش برنامه آزمون ها در اپلیکیشن مرآت

با انتخاب هر آزمون، برنامه آن نمایش داده می شود. در این قسمت با انتخاب هر درس موارد زیر قابل مشاهده است: ۱. تعداد سوالات هر درس ۲. محدوده ی سوالات هر درس درآزمون ۳. بودجه بندی هر درس بر اساس واحدهای یادگیری و در پایان، مدت زمان کل قابل مشاهده است.

در مقطع متوسطه یک درس های ریاضی و علوم هم به صورت مقدماتی هـم به صورت پیشرفته ارائه شده است. پاسخگویی بـه سـوالات ریاضی و علـوم تجربی مقدماتی الزامی است ولی پاسخگویی به دروس ریاضی و علوم تجربی پیشرفته اختیاری می باشد و در صورت پاسـخگویی، نتیجـه آن بـه صورت جداگانه بدون تاثیر در کارنامه نهایی گزارش خواهد شد. همچنین درس علوم تجربی به صورت تفکیکی هم ارائه شده است. ایـن درس ویژه مدارسی است که علوم تجربی را به صورت تفکیکی (شـیمی، فیزیک، زمین شناسی و زیست شناسی) ارائه می دهند. شما می توانیـد در سـفارش خود به کارشناس مرآت اعلام نمایید که درس علوم تجربی به صورت عادی یا به صورت تفکیکی برای مدرسه شما ثبت شود.

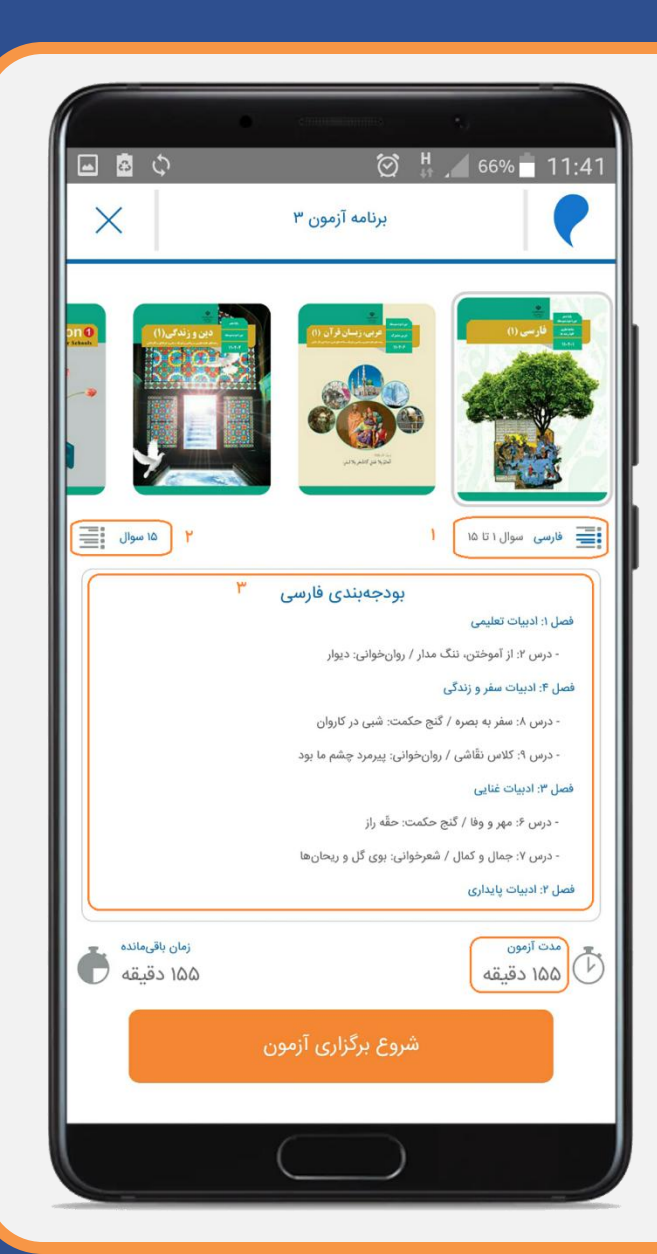

راهنمای آزمون هماهنگ (ویژه مدرسه) 🖌 🗊 ۸

## زمان برگزاری آزمون

آزمون ها در تاریخ و ساعت مشخص شده فعال می شود. با توجه به امن بودن این آزمون ها، مدارس می توانند بعد از فعالسازی آزمون ها، متناسب با برنامه های خود، در هر زمانی آزمون را برگزار نمایند. از جمله دلایل امن بودن آزمون های مرآت می توان به موارد زير اشاره نمود : ۱. سوالات آزمون روی گوشی بصورت تک تک نمایش داده می شود و فایل pdfنیست که دست به دست شود. ۲. گزینه صحیح برای هر دانشآموز متفاوت است (گزینه ها چرخشی است) ۳. تاریخ و ساعت شروع و پایان آزمون و وضعیت برگزاری هر دانش آموز به مدرسه گزارش می شود.

نکته : آزمون ها برای دانش آموزان، فقط یک بار قابل برگزاری است، البته مشاهده سوال و پاسخ قابل دسترس خواهد بود.

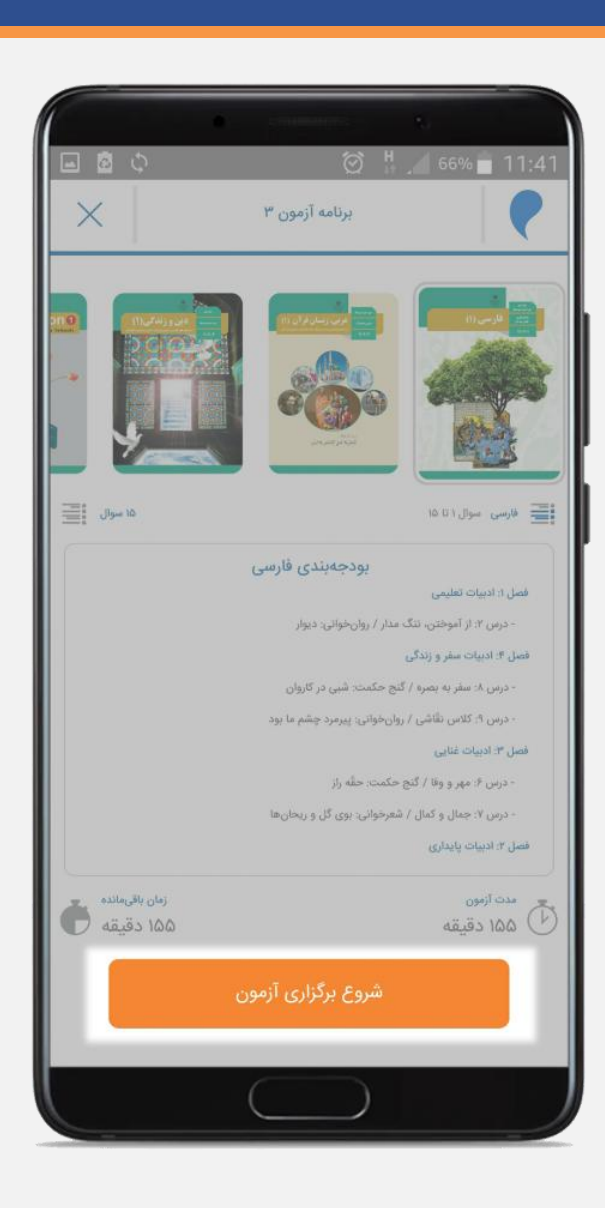

# راهنمای آزمون هماهنگ (ویژه مدرسه) 📲 🛯

## برگزاری آزمون

پس از شروع آزمون، موارد زیر نمایش داده می شود:

 درمان باقی مانده تا پایان آزمون ۲. شماره سوال ۳. نمایش سوال بعدی ۴. نمایش سوال قبلی ۵. نام درس ۶. سوال به همراه گزینه ها جهت انتخاب ۷. گزینه "دیگر بررسی نمی کنم" : در صورت انتخاب این گزینه، در قسمت نقشه آزمون، با رنگ مشخص نمایش داده می شود. ۸. گزینه "مجدد کنترل می کنم" : در صورت انتخاب این گزینه، در قسمت نقشه آزمون، با رنگ مشخص نمایش داده می شود. ٩. نقشه آزمون

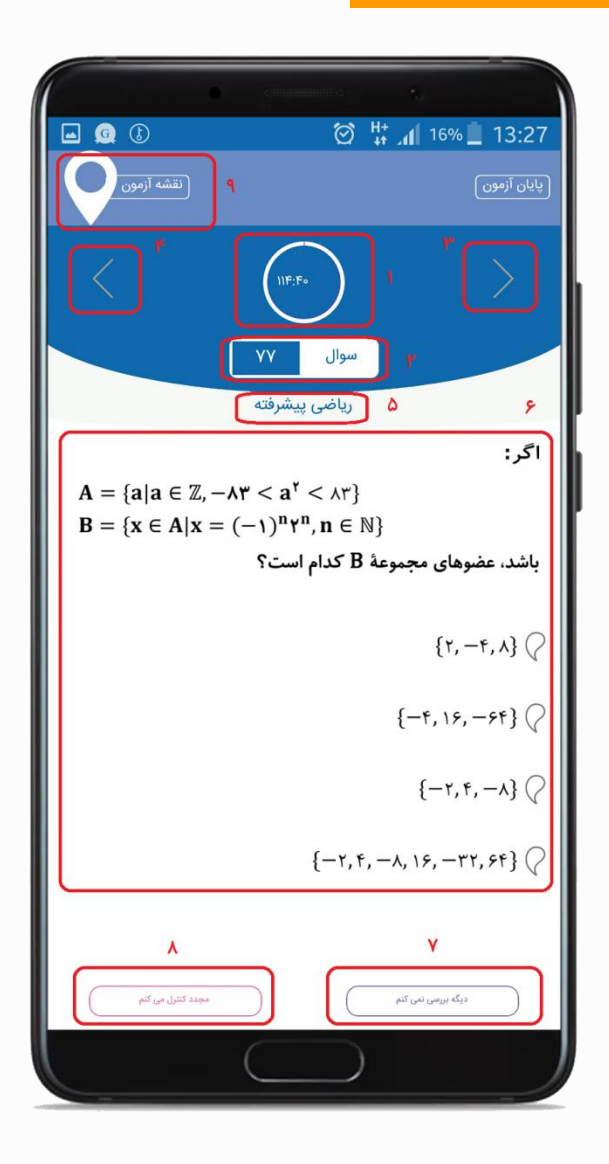

# راهنمای آزمون هماهنگ (ویژه مدرسه) 🛛 🗊 🛛

#### نقشه آزمون

در هر مرحله از آزمون با انتخاب "نقشه آزمون" لیستی از کل سوالات به تفکیک هر درس نمایش داده می شود.

> رنگ بندی سوالات در این نقشه به صورت زیر می باشد: رنگ بنفش:"دیگر بررسی نمی کنم" رنگ صورتی :"مجدد کنترل می کنم" رنگ آبی : پاسخ داده شده بدون رنگ: پاسخ داده نشده

با انتخاب هر شماره، سوال مربوطه دوباره نمایش داده خواهد شد.

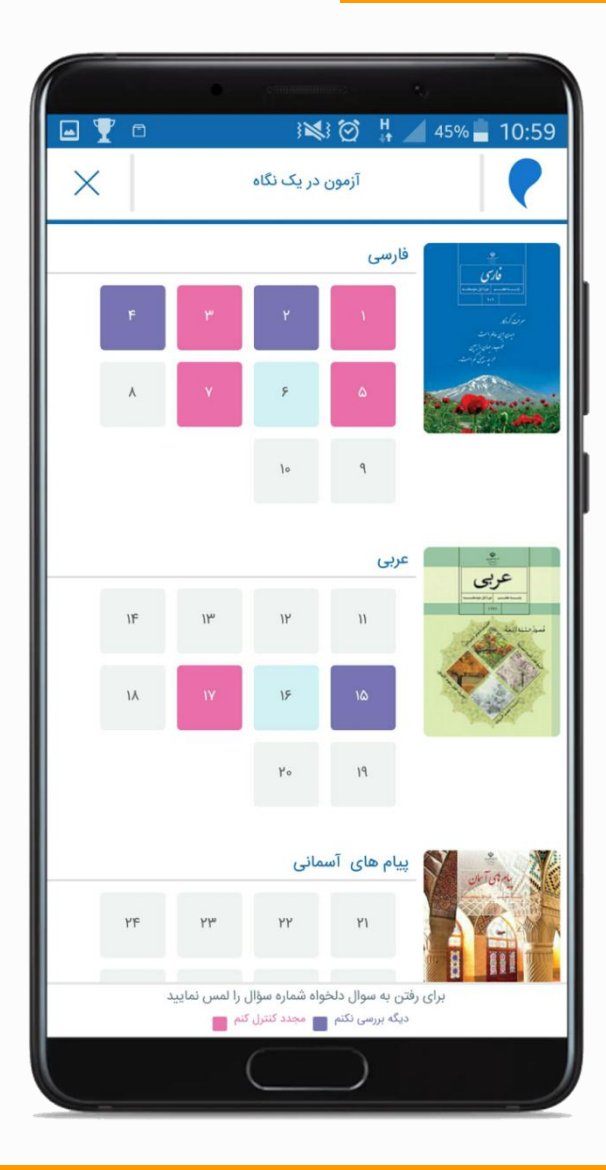

راهنمای آزمون هماهنگ (ویژه مدرسه) 🛛 🗊 🗤

#### مشکل دانش آموزانی که حین آزمون اینترنتشان قطع شود

در صورتی که در هر مرحله از برگزاری آزمون، اینترنت دانش آموز قطع شود، از آزمون خارج شده و پیام روبرو نمایش داده می شود و زمان باقی مانده برای دانش آموز محفوظ می ماند.

بعد از وصل مجدد اینترنت ، دانش آموز مجددا وارد آزمون شده، و با مشاهده زمان باقی مانده، آزمون را ادامه می دهد.

تاریخ و ساعت شروع و پایان آزمون هر دانش آموز در کارپوشه مدرسه، قابل مشاهده است.

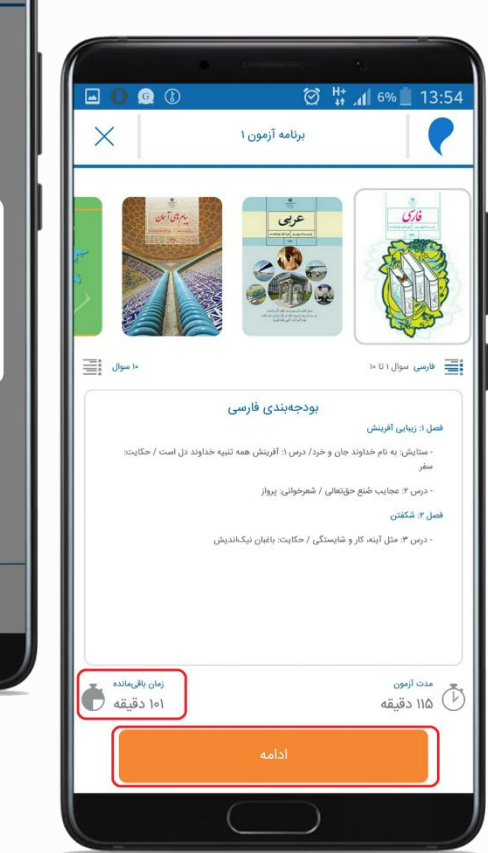

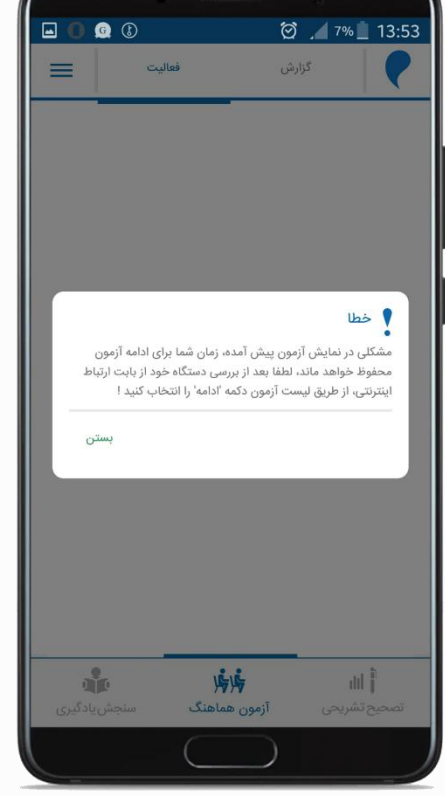

# راهنمای آزمون هماهنگ (ویژه مدرسه) 🖌 🗊 ۱۲

## پایان آزمون

پس از اتمام زمان آزمون یا در صورت انتخاب گزینه "پایان آزمون" این پیام برای دانش آموز نمایش داده می شود.

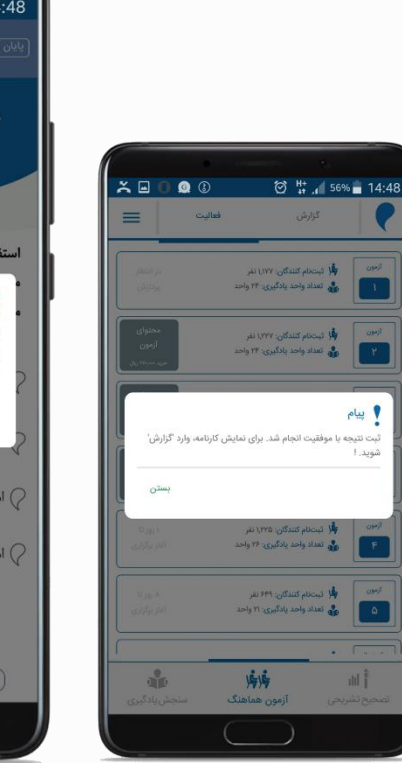

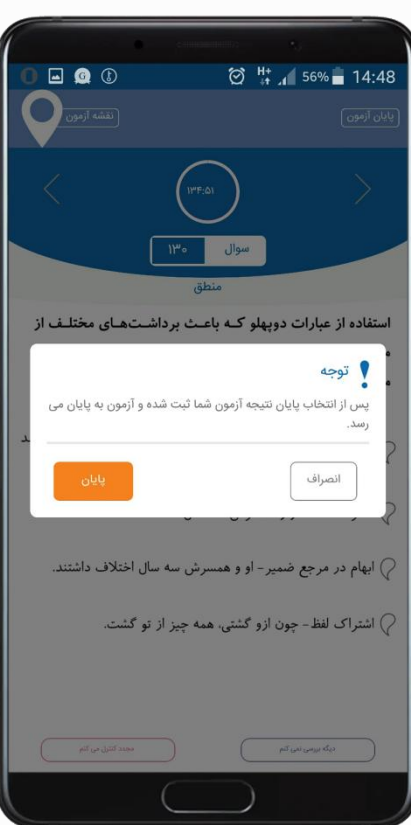

سپس به صفحه لیست آزمون ها منتقل می شود. وضعیت آزمون "در انتظار پردازش" نمایش داده می شود.

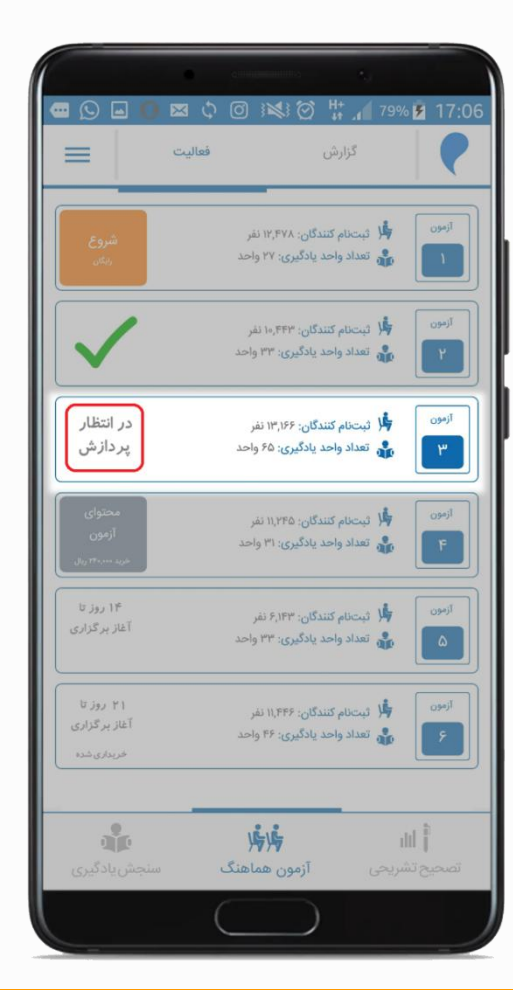

راهنمای آزمون هماهنگ (ویژه مدرسه) 🛛 🗊 ۱۳

مشاهده نتيجه اوليه آزمون

بلافاصله پس از پایان آزمون، دانش آموز می تواند درصد عملکرد هر درس، پاسخ های صحیح، اشتباه و نزده خود به همراه پاسخنامه تشریحی را مشاهده کند.

پس از پردازش، فردای برگزاری آزمون، کارنامه فردی (شامل تراز، رتبه و جایگاه دانش آموزدر جامعه آماری شرکت کننده) در اپلیکیشن و کارپوشه دانش آموز قابل دسترس خواهد بود.

همچنین فردای برگزاری آزمون گزارش های متنوع شامل گزارش مشاور، گزارش معلم، گزارش زیرموضوعی، گزارش مقایسه مدرسه و گزارش مقایسه کلاس در کارپوشه مدرسه به صورت فایل اکسل و pdf قابل مشاهده خواهد

بود.

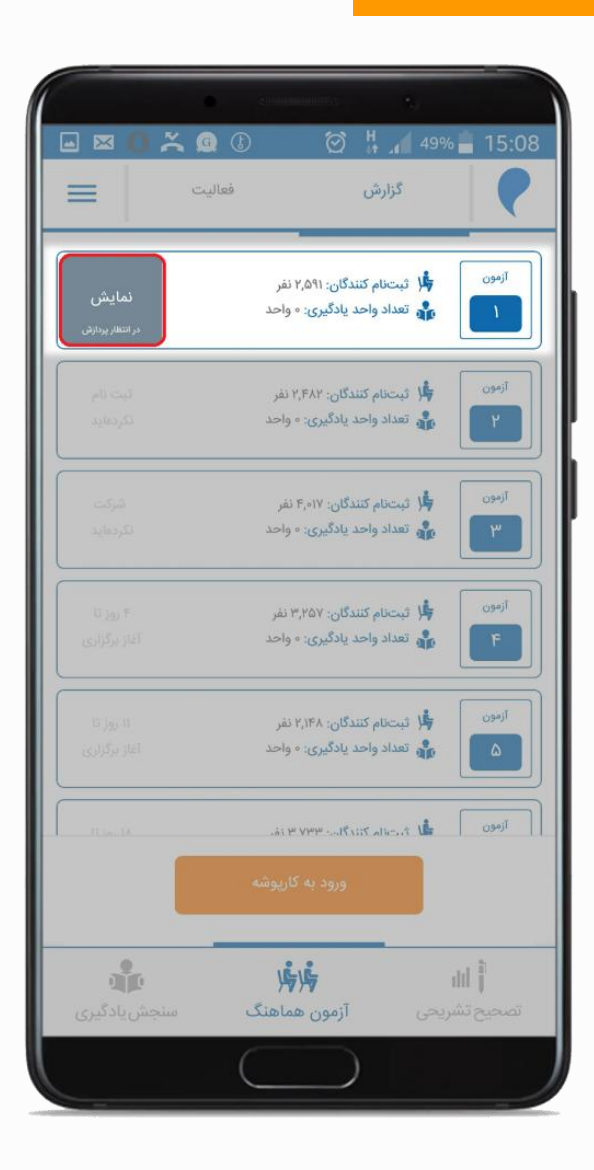

راهنمای آزمون هماهنگ (ویژه مدرسه) 🔪 👔 ۱۴

#### مشاهده نتيجه اوليه براى دانش آموز

در این قسمت با انتخاب هر درس نتایج اولیه آزمون به شرح زیر نمایش داده می شود :

> ۱. نام درس ۲. محدوده سوال ها ۳. تعداد سوال ها ۴. درصد عملکرد ۵. نام واحد یادگیری ۶. تعداد سوال از آن واحد ۷. وضعیت پاسخگویی دانش آموز (صحیح، اشتباه، نزده)

دانش آموزان می توانند جهت بررسی دقیقتر و مشاهده پاسخنامه، گزینه "بررسی سوال به سوال" را انتخاب نمایند.

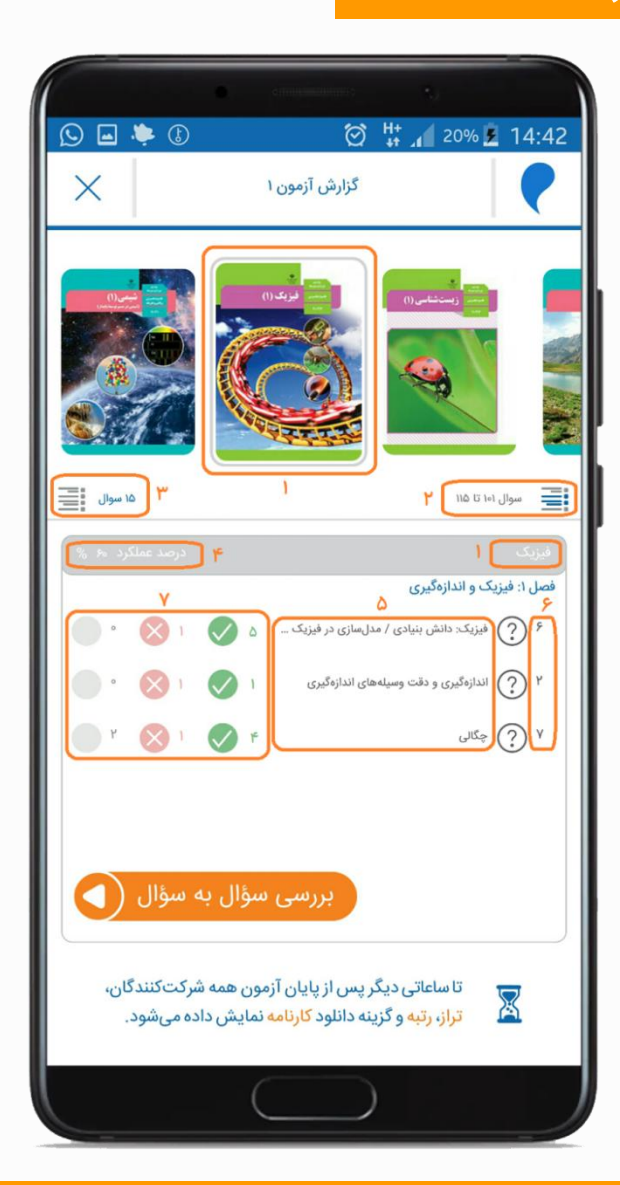

16 🗊

مشاهده نتيجه اوليه براى دانش آموز

با انتخاب گزینه "بررسی سوال به سوال"، موارد زیر نمایش داده می شود:

۱. شماره سوال
۲. نمایش / عدم نمایش پاسخ
۳. درس و واحد یادگیری
۴. سوال
۵. گزینه انتخابی
۶. وضعیت پاسخگویی
۲. گزینه صحیح
۸. پاسخ تشریحی

۹. فیلم آموزشی که طراح سوال در آن به تشریح سوال می پردازد.

۱۰. نمایش فیلم برای سوالاتی که فیلم دارند ۱۱. نقشه آزمون برای نمایش کل سوال ها در یک نگاه

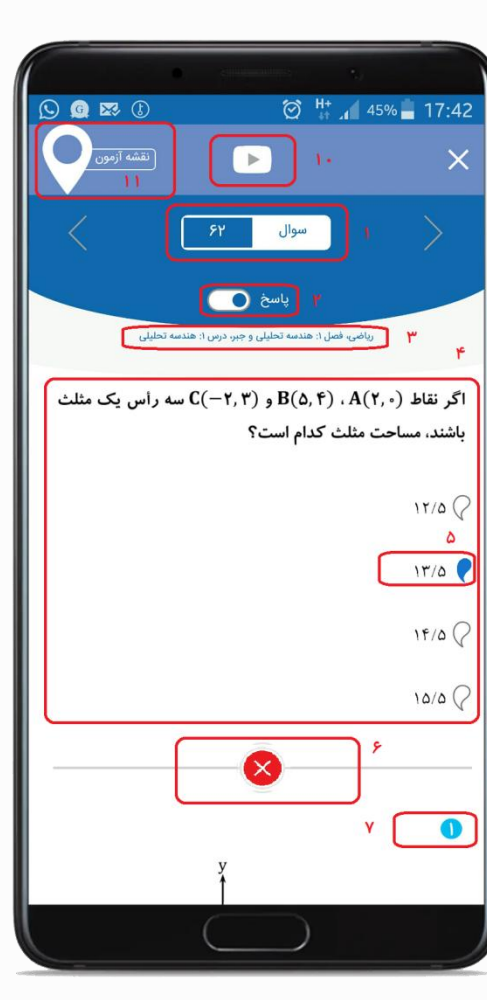

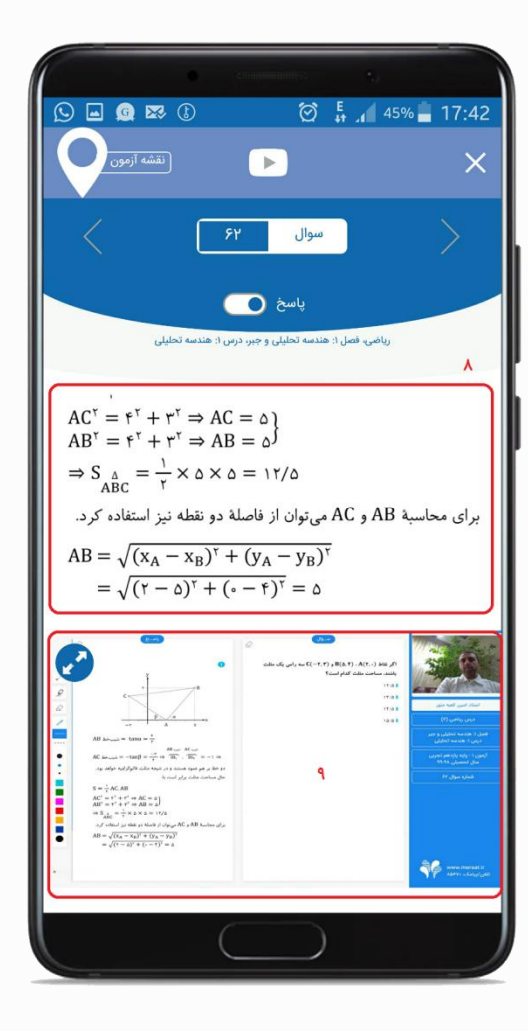

راهنمای آزمون هماهنگ (ویژه مدرسه) 📲 🗊 🕫

### آزمون در یک نگاه

با انتخاب نقشه آزمون، سوال ها به تفکیک هر درس در یک نگاه نمایش داده می شود.

 ۱. نام درس و درصد عملکرد
 ۲. پاسخ های صحیح با رنگ سبز، اشتباه با رنگ قرمز و بدون پاسخ بدون رنگ

همچنین سوالاتی که پاسخنامه شان به همراه فیلم است، با علامت **ک** مشخص شده است. با انتخاب هر شماره، سوال، پاسخ و فیلم آن نمایش داده می شود

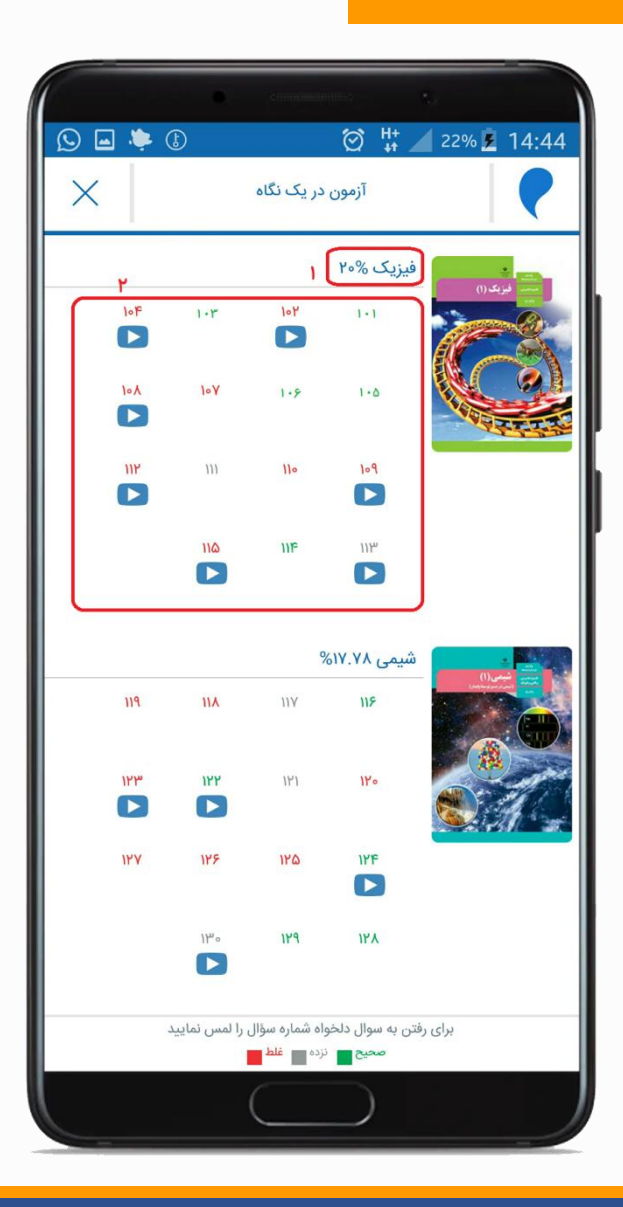

نتايج آزمون دركارپوشه مدرسه

فردای روز بر گزاری آزمون، پس از پردازش، گزارش های مدرسه در کارپوشه قابل مشاهده است.

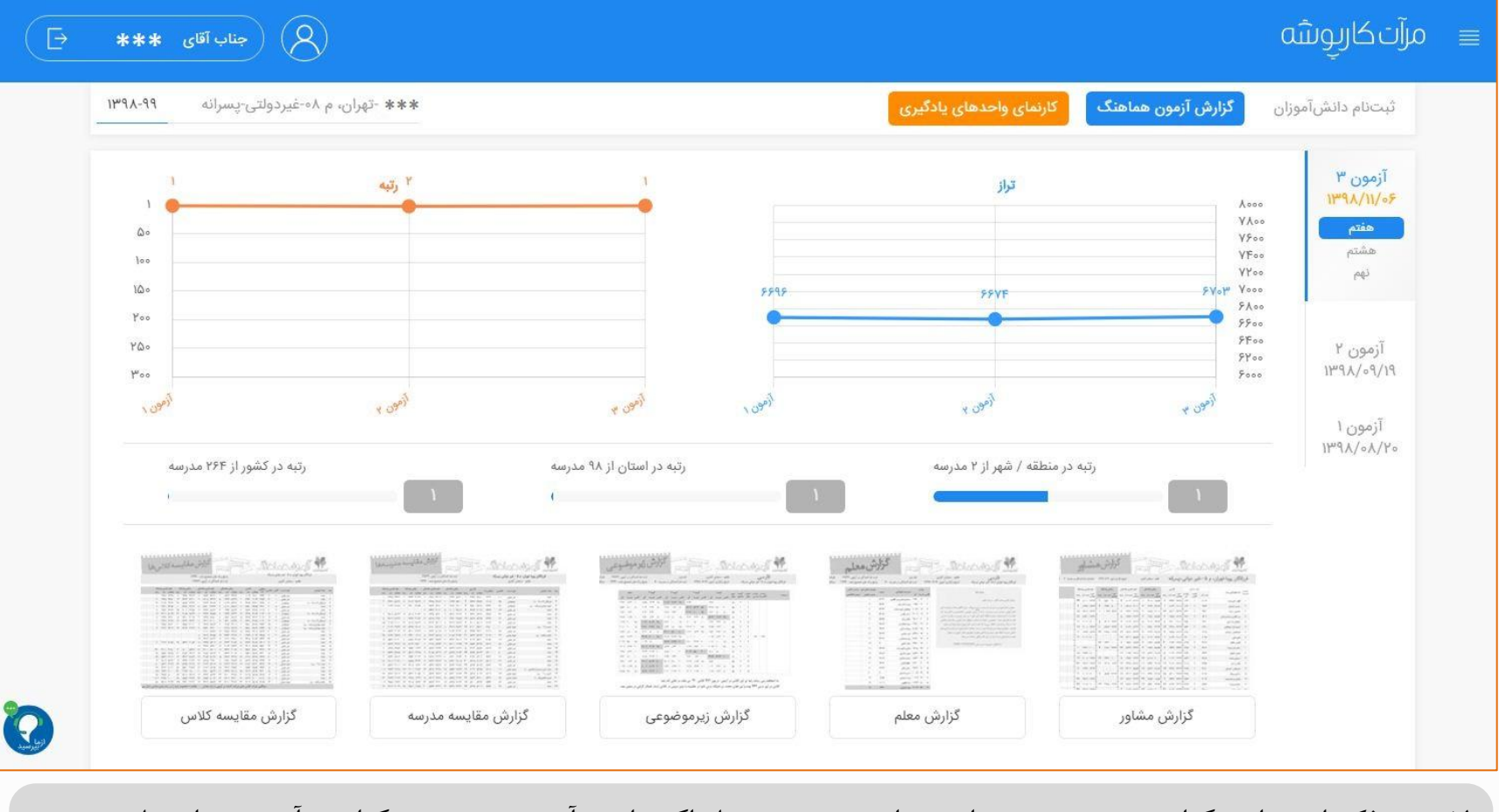

لازم به ذکر است این گزارش به صورت روزانه پردازش می شود تا گر دانش آموزی در روز برگزاری، آزمون نداده باشد و روز های بعد آزمون را اجرا کند، نتایج آن در کارپوشه مدرسه به روز رسانی شود.

#### آیین نامه برگزاری آزمون هماهنگ آنلاین سال تحصیلی ۱۴۰۰-۱۳۹۹

#### ويژه مدرسه

### قبل از برگزاری آزمون

- برگه نام کاربری و رمزعبور اختصاصی دانشآموزان مدرسه را که در قالب فایل برای شما ارسال شده است، در اختیار دانشآموزان قرار دهید و از آنها بخواهید نام کاربری و رمزعبور خود را در اپلیکیشن وارد کنند تا سرویس های خریداری شده توسط مدرسه برای آنها فعال گردد و ارتباط اپلیکیشن دانش آموز با کارپوشه مدرسه برقرار گردد.
- توجه: برای اطلاع از وضعیت نصب اپلیکیشن و وارد کردن نام کاربری و رمزعبور توسط دانش آموزان، بایستی با نام کاربری و رمزعبور اختصاصی مدرسه که از طرف مرآت برای شما پیامك شده است، وارد سایت مرآت (www.meraat.ir)، قسمت "ورود به کارپوشه" ، قسمت "ثبت نام دانش آموزان" شوید.
- ۲. دانشآموزان را راهنمایی نمایید تا برنامه آزمون و آیین نامه برگزاری آزمون (ویژه دانشآموزان) را در سایت مرآت، قسمت "سامانه آموزشی" ، قسمت "خدمات سال تحصیلی ۴۰۰-۱۳۹۹" مطالعه کنند.
- ویژه مدارس علوم و معارف اسلامی: دانشآموزان پس از نصب اپلیکیشن و ثبتنام در رشته علوم انسانی، بایستی نام کاربری و رمز عبوری که مدرسه در اختیار آنها قرار داده است، را در قسمت "همگامسازی با مدرسه" وارد نمایند تا بتوانند در آزمون هماهنگ، به سوالات تاریخ و عربی ویژه علوم و معارف اسلامی یاسخ دهند.
- ۳. آزمون ها در اپلیکیشن، طبق برنامه، فقط در روز مشخص شده رأس ساعت ۱۰ فعال میشود و دانش آموزان فقط یك بار میتوانند در آزمون شركت كنند.
  - ۴. در صورت قطع اینترنت در زمان برگزاری آزمون، زمان باقی مانده آزمون برای دانش آموز محفوظ خواهد بود.
    - ۵. ساعت شروع و پایان آزمون دانش آموزان در کارپوشه به مدرسه گزارش خواهد شد.

### بعد از برگزاری آزمون

- به محض پایان آزمون، دانش آموزان میتوانند در اپلیکیشن، درصد عملکرد و نحوه پاسخگویی خود را در قسمت "گزارش" آزمون هماهنگ مشاهده نمایند. همچنین از ساعت ۱۹ روز برگزاری آزمون پاسخنامه تشریحی، فیلمهای روش حل و کارنامه در اپلیکیشن یا کارپوشه در دسترس دانشآموزان قرار میگیرد.
- ۲. از ساعت ۱۹ روز برگزاری آزمون، تمام گزارشهای مربوط به آزمون در کارپوشه اختصاصی مدرسه قابل مشاهده میباشد.